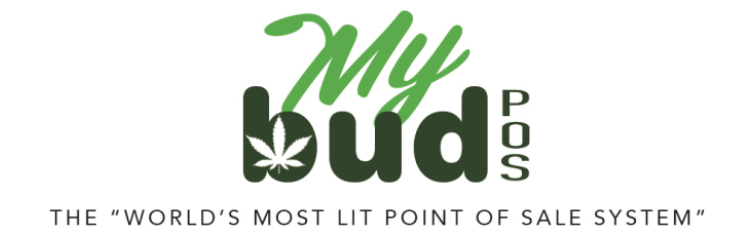

8/10/23

Back to Price Book

## **Creating Cannabis Departments**

Your MyBud unit is designed to help you stay compliant with state reporting rules. To do that, you need to make sure that your cannabis departments and cannabis items are set up properly.

Your system comes preloaded with the cannabis departments you should need. To see your Departments go to Home > Pricebook > Departments.

Here are the preloaded Cannabis Departments you should see (your MyBud should not have any items in the departments):

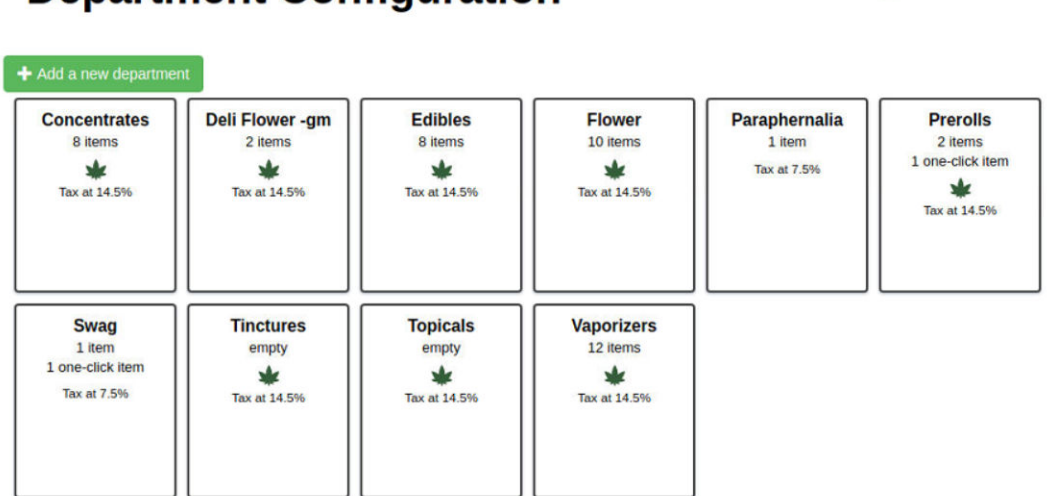

As you can see, every cannabis department is marked with a green marijuana leaf. You can change the name of the cannabis departments to anything you like, except for flower sold deli style, which must be in a department whose name ends "-gm".

## **Creating New Cannabis Departments**

Go to Departments > Add a new department. Make sure that the cannabis department button is set to yes then hit Ok.

## **Department Configuration**

| Department name:   |                         |                    |                      |           |  |
|--------------------|-------------------------|--------------------|----------------------|-----------|--|
| Use custom colors: | NO                      |                    |                      |           |  |
| Dept type          | Product                 | Don't show         | w on register        | No        |  |
| Show on App.       | () No                   | N                  | ame on App.          |           |  |
| EBT eligible       | () NO                   |                    | Cannabis             | Yes       |  |
| (Please E          | Enter age if this depar | tment needs age ve | erification else lea | ve blank) |  |
| Minimum Age:       |                         | yrs                |                      |           |  |